# **Wireless Presentation System**

# 中文使用手册

(Model Name: WPS-Dongle)

Version: 3.0 Date: August 20, 2009

#### 目錄

| 1. 產品簡介                                         |
|-------------------------------------------------|
| 2. 簡易執行步驟                                       |
| <i>3.                                    </i>   |
| <i>3.1 啓動軟體</i> 7                               |
| <i>3.2 登入主機</i>                                 |
| <i>3.3 主使用畫面</i>                                |
| <i>3.4 畫面投影</i>                                 |
| <i>3.5 選單描述</i>                                 |
| <i>3.5.1 顯示登入碼</i>                              |
| 3.5.2 管理者首頁10                                   |
| 3.5.3 搜尋伺服器11                                   |
| 3.5.4 投影品質11                                    |
| 3.5.5 投影來源12                                    |
| 3.5.6 連線設定檔12                                   |
| 3.5.7 自動 WiFi 連線14                              |
| 3.5.8 自動電源管理14                                  |
| 3.5.9 隱藏控制面板15                                  |
| 3.5.10 進階螢幕擷取15                                 |
| 3.5.11 製作 PnS Token16                           |
| 3.5.12 拷貝程式至桌面17                                |
| 3.5.13 關於                                       |
| <i>3.5.14 離開1</i> 8                             |
| 4. 網頁管理畫面19                                     |
| 4.1 進入首頁19                                      |
| 4.2 下載軟體                                        |
| <i>4.3 登入管理畫面</i>                               |
| 4.3.1 系統設定                                      |
| 4.3.2 網路設定                                      |
| 4.3.3 投影設定                                      |
| 4.3.4 密碼變更                                      |
| 4.3.5 設定重置                                      |
| <i>4.3.6                                   </i> |
| <i>4.3.7 重新啓動</i>                               |
| 4.3.8 登出                                        |

# 1.產品簡介

使用 WPS-Dongle 可讓您以最經濟及最有效的方式來升級您的投影機。只要簡單的插入 WPS-Dongle 即可。而隨插即用的技術可以允許任何使用者都可以做無線投影。另外,高效能的 FPNS 技術可以讓投影的速度更加的流暢。WPS-Dongle 絕對是您在會議室不可或缺的東西。

■ 隨插即秀(Plug & Show)

隨插即秀的技術讓無線投影變的更簡單了!只要您的桌上型電腦/筆記型電腦連上 WPS-Dongle,再插上 USB Token 到 USB port 裡,在幾秒中之內,就可以把 PC 的畫面透過無線的方式輸出到投影機上。

■ 高效能的投影技術

WPS-Dongle使用了新一代的投影技術。FPnS,不管在PC端播放什麼影片,都提供順暢的投影品質,讓您的投影畫面沒有任何延遲

■ 四分割投影畫面

WPS-Dongle 支援四分割畫面投影功能,可讓高達四台電腦同時投影在一個螢幕 畫面上,讓會議簡報者在簡報期間,可以輕鬆透過螢幕上的四個畫面一起做比較 分析,提升會議生產力。

■ 支援 PoVGA

使用支援PoVGA的投影機,電源可以直接由VGA孔供應,而不需要接額外的電源線。

#### ▶ 產品特色

- 支援作業系統:Windows Vista, XP 以及 2000。
- 隨插即秀(Plug and Show),無須安裝軟體! 只需插入 USB Token 立即無線簡報。
- 四分割畫面投影,把一台投影機當成四台使用,提升會議生產力。
- 提供無線加密功能可保護簡報內容,及保護公司網路的安全性。

# 2. 簡易執行步驟

1) 請將 WPS-Dongle 插入投影機 VGA 接頭,或是將投影機 VGA 連接線接到 WPS-Dongle 的 VGA 接頭,並打開投影機的電源。

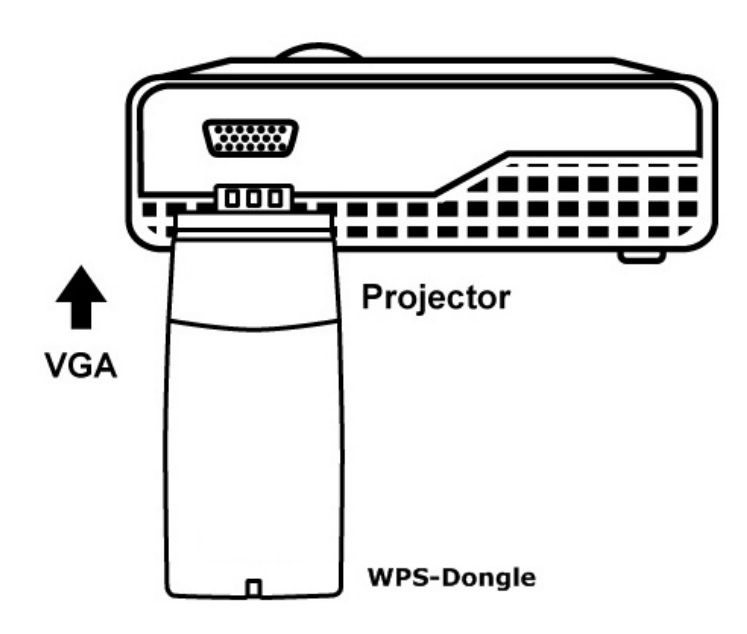

- 2) 開啓 WPS-Dongle。
  - ◆ 當投影機出現待機畫面(如下圖),表示 WPS-Dongle 已準備就緒。

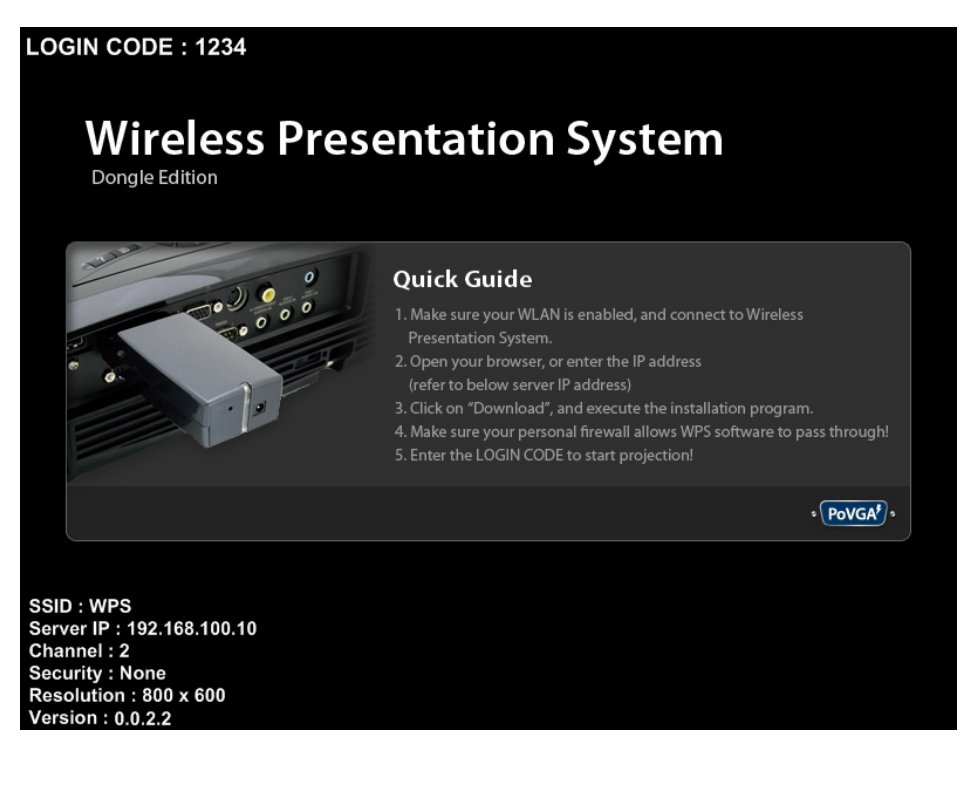

- 3) 確認您電腦的無線網路已啓動,並且電腦已用無線網路成功連線到 WPS-Dongle 主機。
- 4) 開啓您的網頁瀏覽器(將會自動連到 WPS-Dongle 的首頁),或者您可以手動 輸入網址連線到 WPS-Dongle 的首頁。
  - ◆ WPS-Dongle 預設網址為 **192.168.100.10**,或者參考出現在投影畫面的左下角的 Server IP 位址。

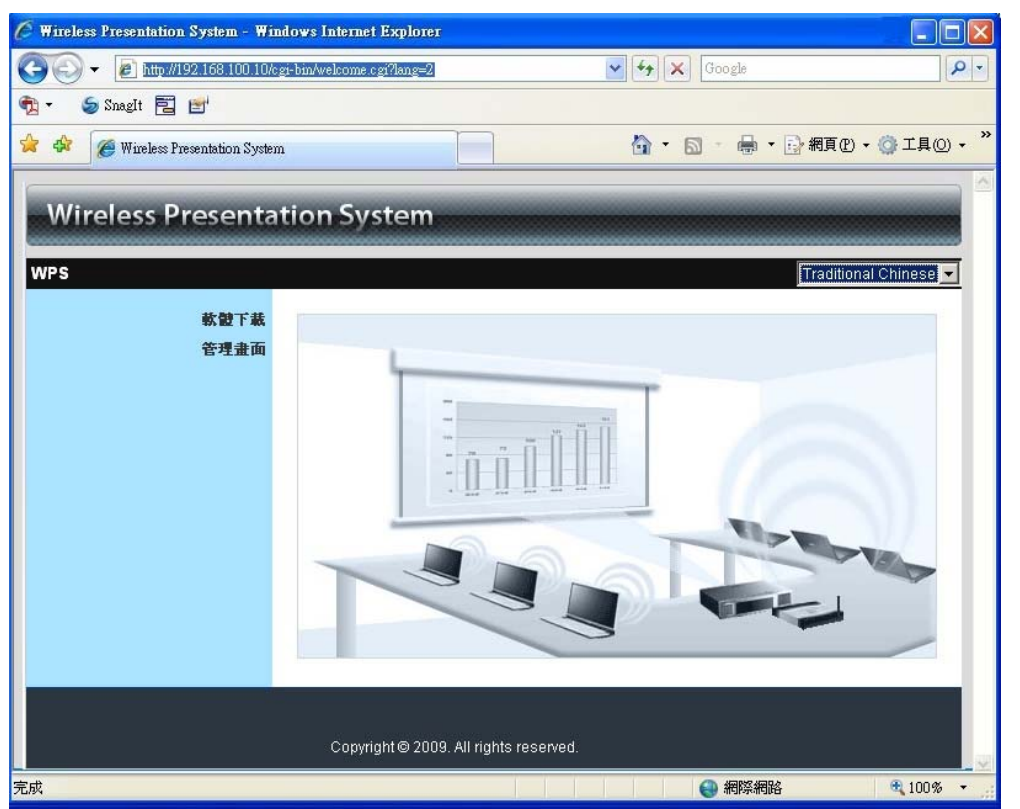

- 點擊軟體下載,並選擇您的作業系統, Windows 系列(Windows Vista / XP / 2000), 然後執行安裝程式。
  - ◆ 安裝完成後,電腦桌面上會出現 WPS 的捷徑,如下圖:

| Wireless Presenta | tion System                           |
|-------------------|---------------------------------------|
| WPS>軟體下載          |                                       |
| 軟體下載              |                                       |
| 管理畫面              | Windows 版本Utility,諸由此下載。              |
|                   | 下載 (Windows Vista / XP / 2000)        |
|                   |                                       |
|                   |                                       |
|                   |                                       |
|                   | Copyright© 2009. All rights reserved. |

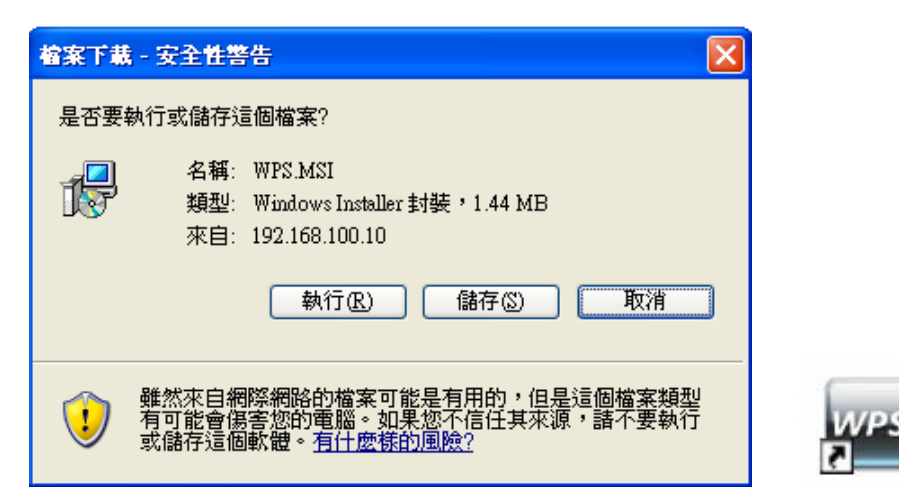

- 6)若您裝有個人防火牆,請允許您的個人防火牆讓 WPS-Dongle 軟體程式通過。7)輸入登入碼
  - ◆ 您可以從投影機螢幕左上角,看到主機的登入碼。

b

| Current Server: WPS |       |
|---------------------|-------|
|                     |       |
| 伺服器IP: 192.168.1    | 00.10 |
| 使用者名稱: User         |       |
| 登入碼:                |       |

8) 點擊"播放"按鍵將畫面投影至全螢幕,或選擇 1~4 將畫面投到分割畫面上, 並開始投影。

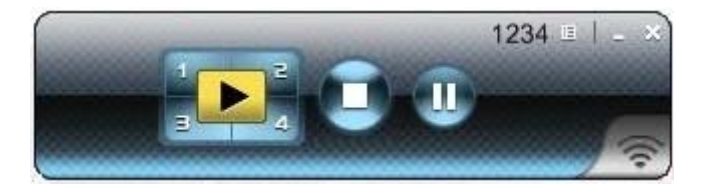

# 3. 視窗軟體

#### 3.1 啓動軟體

當你從 WPS-Dongle 的網頁成功下載軟體並完成安裝後,軟體執行步驟如下:

1) 點擊 WPS 的捷徑來執行程式。

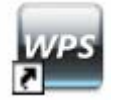

- 2) 程式開始自動搜尋,尋找 WPS-Dongle 主機。
- 3) 如果找到 WPS-Dongle 主機後,電腦主機上會出現輸入"登入碼"的視窗。

• 搜尋主機。

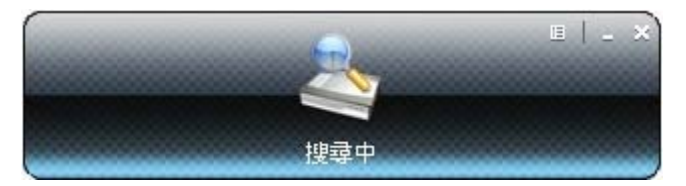

• 當搜尋到 WPS-Dongle 主機,請輸入"登入碼"。

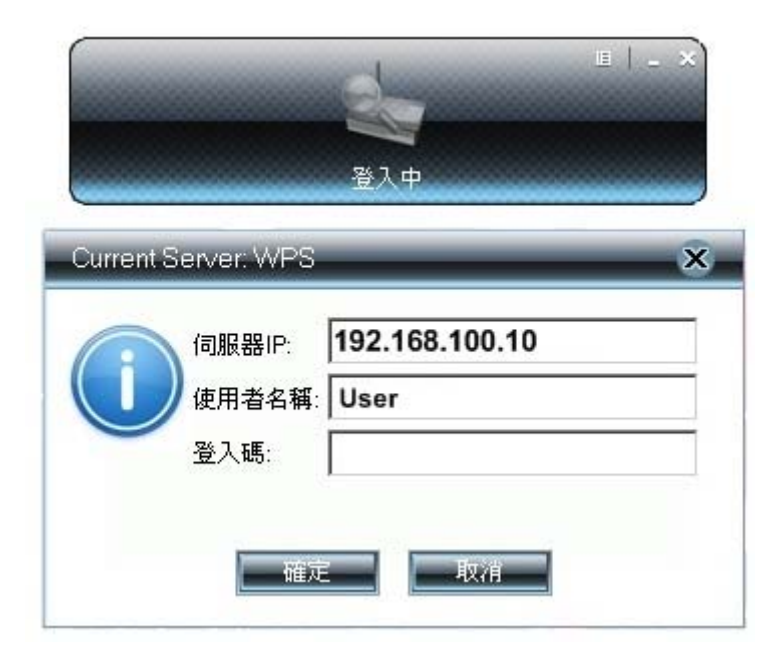

#### 3.2 登入主機

1) 出現"登入碼"對話框後,請輸入"登入碼"並開始投影。

2) 您可以在投影機的畫面左上方看到"登入碼"。

| Current Server: WPS            | ×                   |
|--------------------------------|---------------------|
| 伺服器IP: 19<br>使用者名稱: Us<br>登入碼: | 2.168.100.10<br>ser |
| 確定                             | 取消                  |

# 3.3 主使用畫面

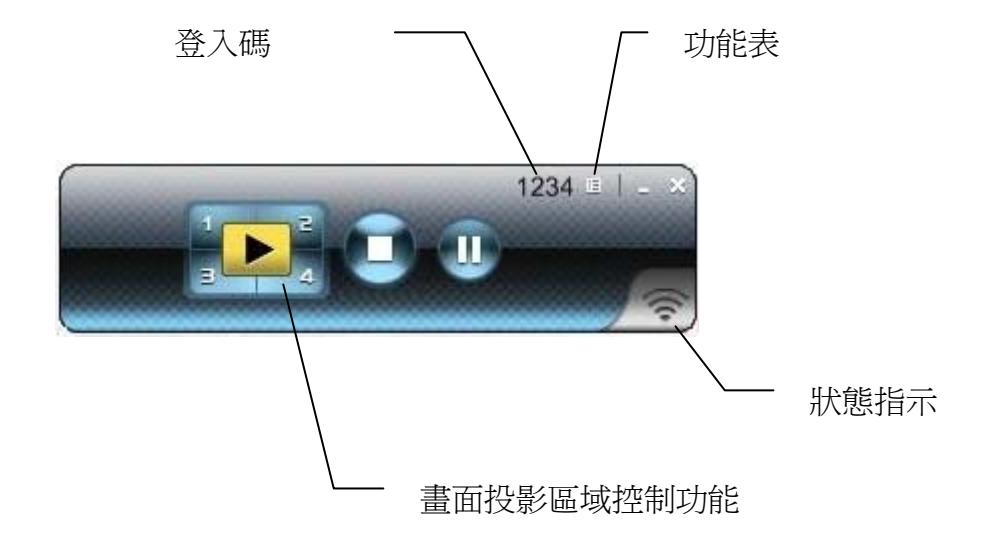

3.4 畫面投影

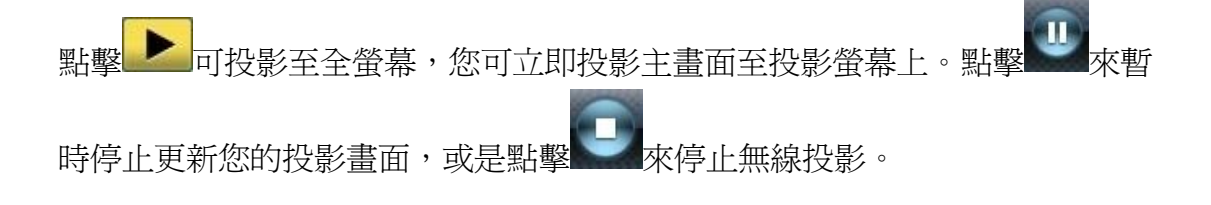

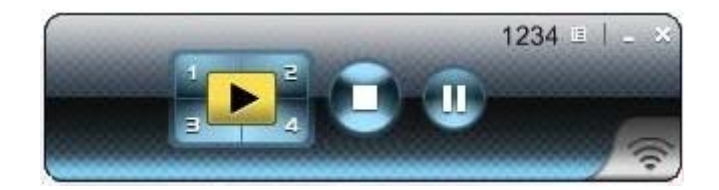

| 按鈕 | 描述         |
|----|------------|
|    | 全螢幕投影      |
|    | 指定投影至螢幕左上角 |
| 2  | 指定投影至螢幕右上角 |
| 3  | 指定投影至螢幕左下角 |
|    | 指定投影至螢幕右下角 |
|    | 停止投影       |
|    | 暫停/繼續投影    |

3.5 選單描述

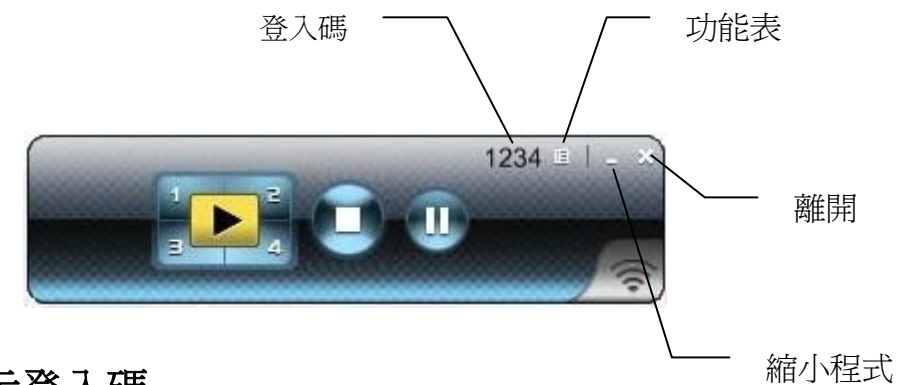

#### 3.5.1 顯示登入碼

點擊"顯示登入碼",登入碼將會顯示於電腦的右上方並於10秒後自動關閉。您 也可以手動點擊登入碼區域關閉登入碼。

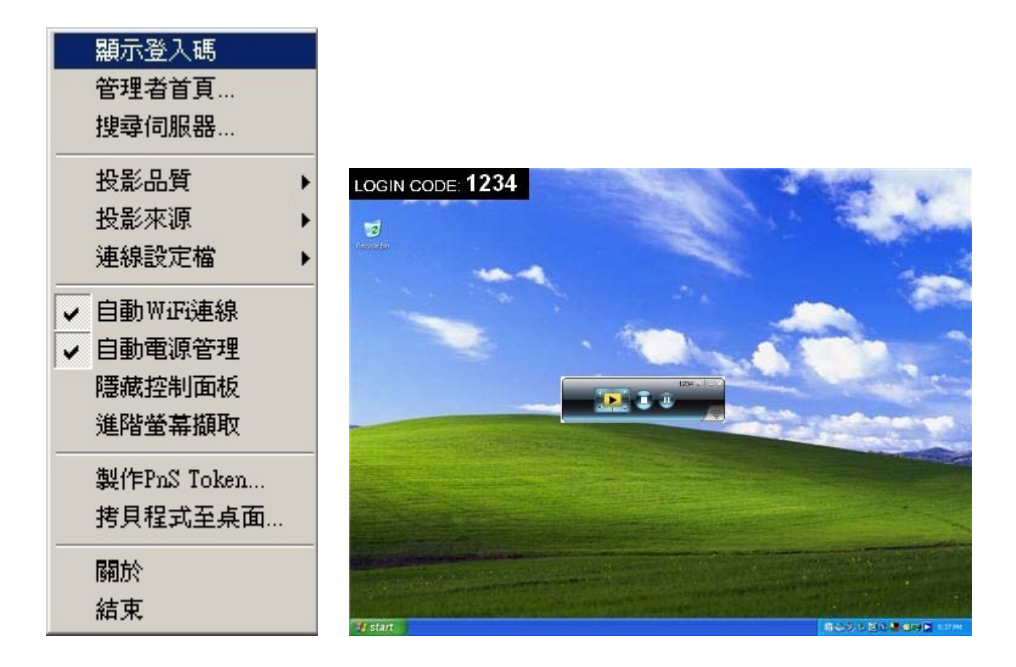

#### 3.5.2 管理者首頁

點擊 死開啓功能表,選擇"管理者首頁"來開啓網頁管理畫面,如何操作網頁管理畫面將在下一章節詳細說明。

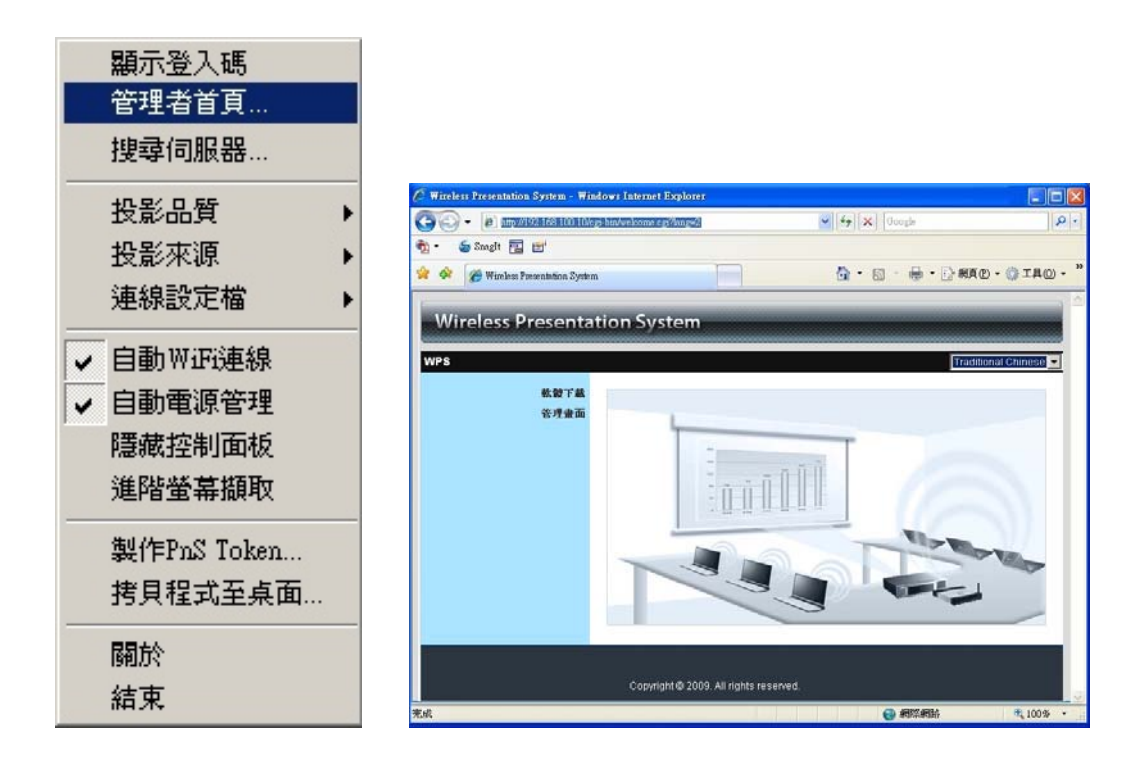

#### 3.5.3 搜尋伺服器

點擊"搜尋伺服器"來再次尋找WPS-Dongle主機。

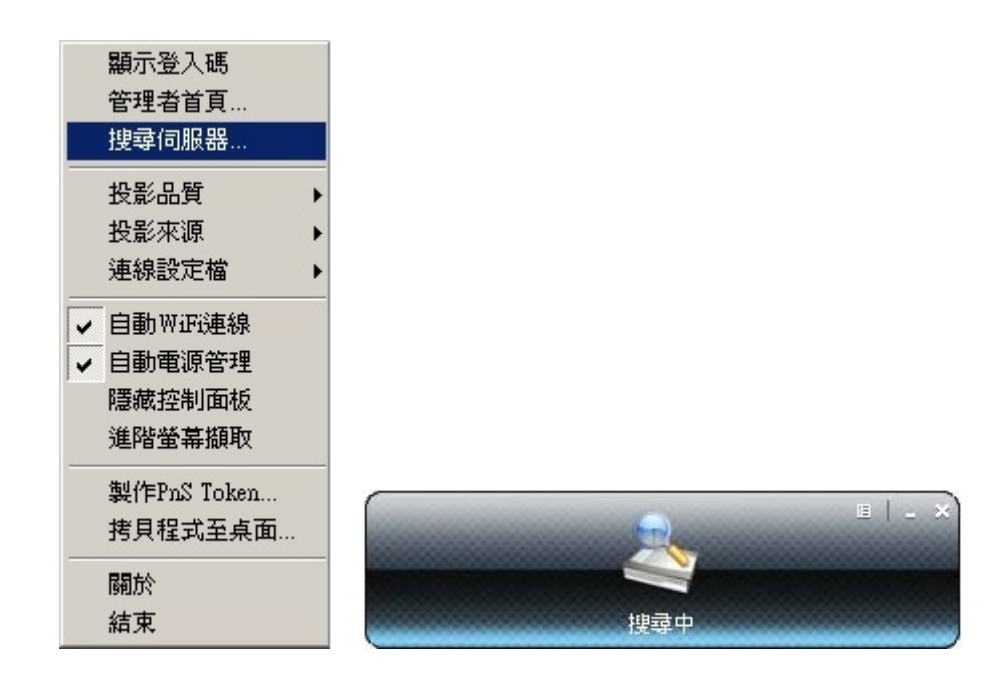

#### 3.5.4 投影品質

點擊"投影品質",您可選擇"最佳"表示投影品較好但投影速度較慢;或是您也可 以選擇"一般"表示投影品質較不清晰但投影速度較快。

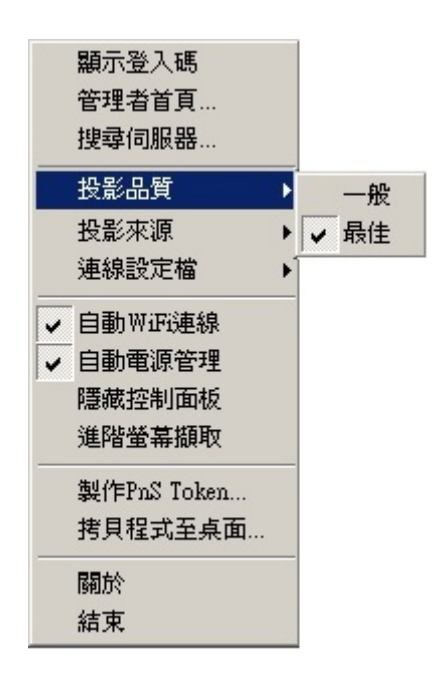

#### 3.5.5 投影來源

點擊"投影來源",您可以選擇投影至主螢幕或虛擬延伸螢幕。

附註 1. 使用此功能前,您需先安裝虛擬延伸螢幕套件。

附註 2. 此功能只支援 Windows XP。

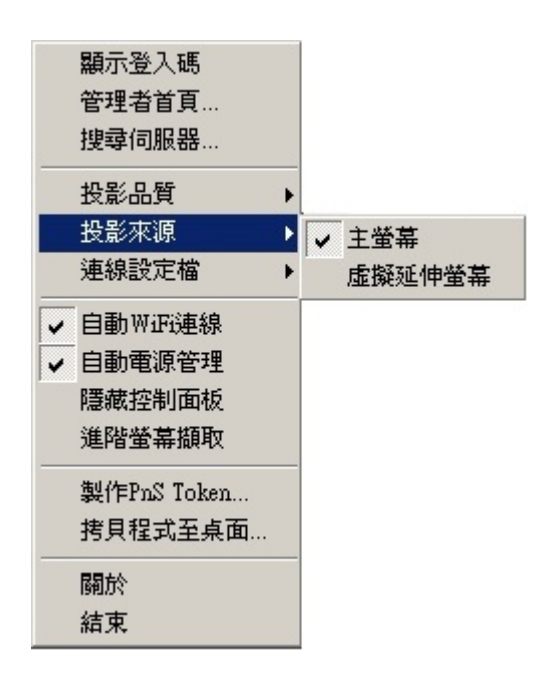

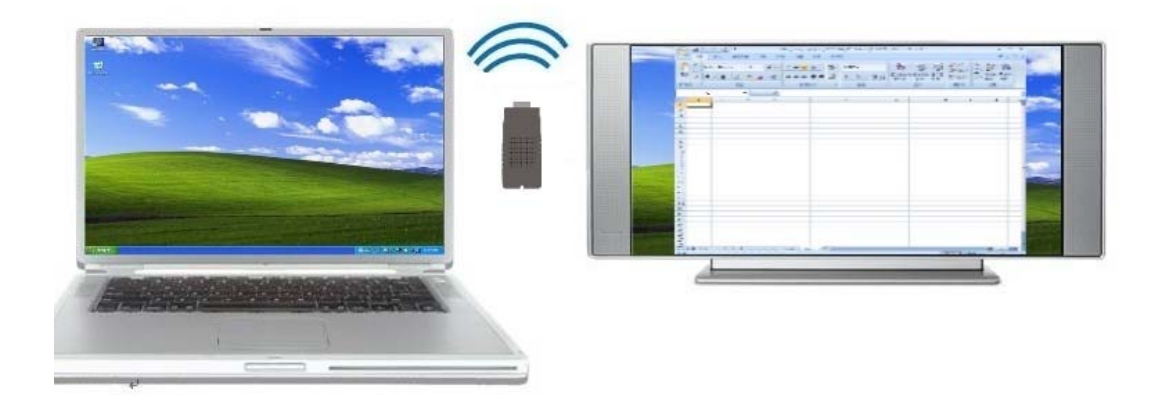

#### 3.5.6 連線設定檔

點擊"連線設定檔",您可以點選"儲存目前連線設定"來儲存目前的連線檔案,或者是點選"管理設定檔"來新增/移除或變更目前的設定檔。

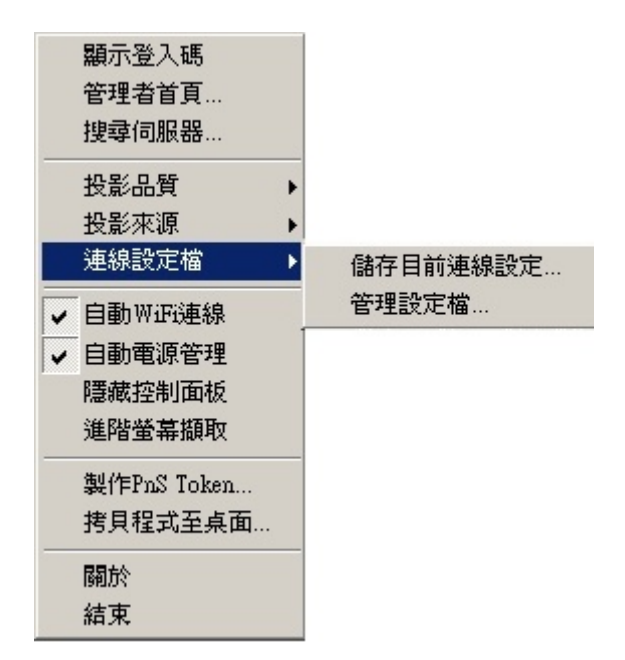

儲存目前連線設定
 點選"儲存目前連線設定"來儲存目前的連線檔案,讓您在未來使用上能更快速的連線。

| 設定檔管理員 |                      | × |
|--------|----------------------|---|
| 設定檔    | WPS-Dongle_01        |   |
| 伺服器IP: | 192 . 168 . 100 . 10 |   |
| 使用者名稱: | User                 |   |
| 登入碼:   | 1234                 |   |
|        | 儲存                   |   |

● 管理設定檔

點選"管理設定檔",您可以尋找到目前所儲存的連線設定檔,並且可新增/ 移除或變更目前的設定檔。

| 定檔管理員                                                                             | ×   |
|-----------------------------------------------------------------------------------|-----|
|                                                                                   | + - |
| Profile                                                                           |     |
| WPS-Dongle_01<br>WPS-Dongle_02<br>WPS-Dongle_03<br>WPS-Dongle_04<br>WPS-Dongle_05 |     |
| 編輯                                                                                | 確定  |

#### 3.5.7 自動WiFi連線

點擊"自動 WiFi 連線"開啓 AWZC 功能,此功能可自動蒐尋 WPS-Dongle。

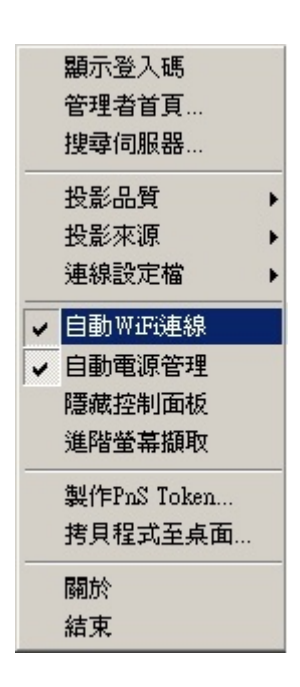

## 3.5.8 自動電源管理

為了達到最高品質的投影,應用系統會自動將電腦的電源設定切換至"最高效能"。然而,您也可以點選"自動電源管理"系統來啓動或關閉這個功能,即可 立即恢復您電腦原始的電源供應設定。

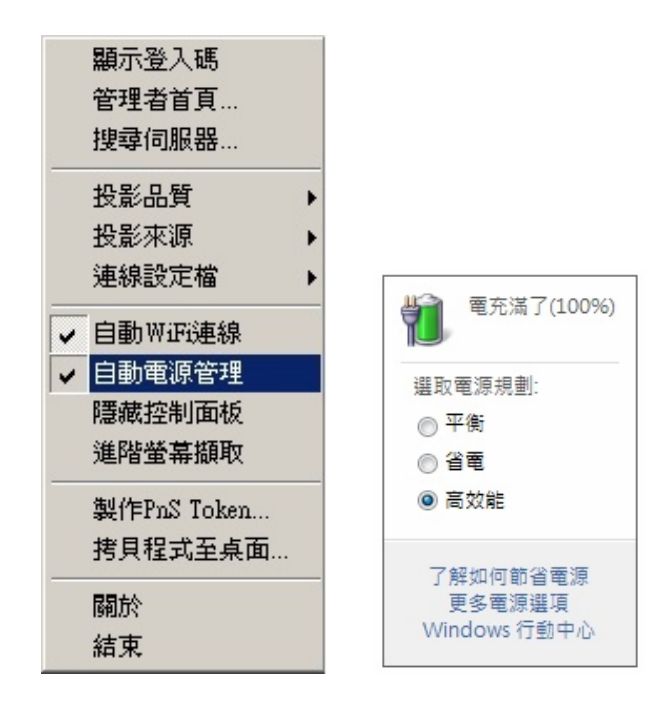

## 3.5.9 隱藏控制面板

點擊"隱藏控制面板"來選擇是否要於投影螢幕上顯示或隱藏控制面板。

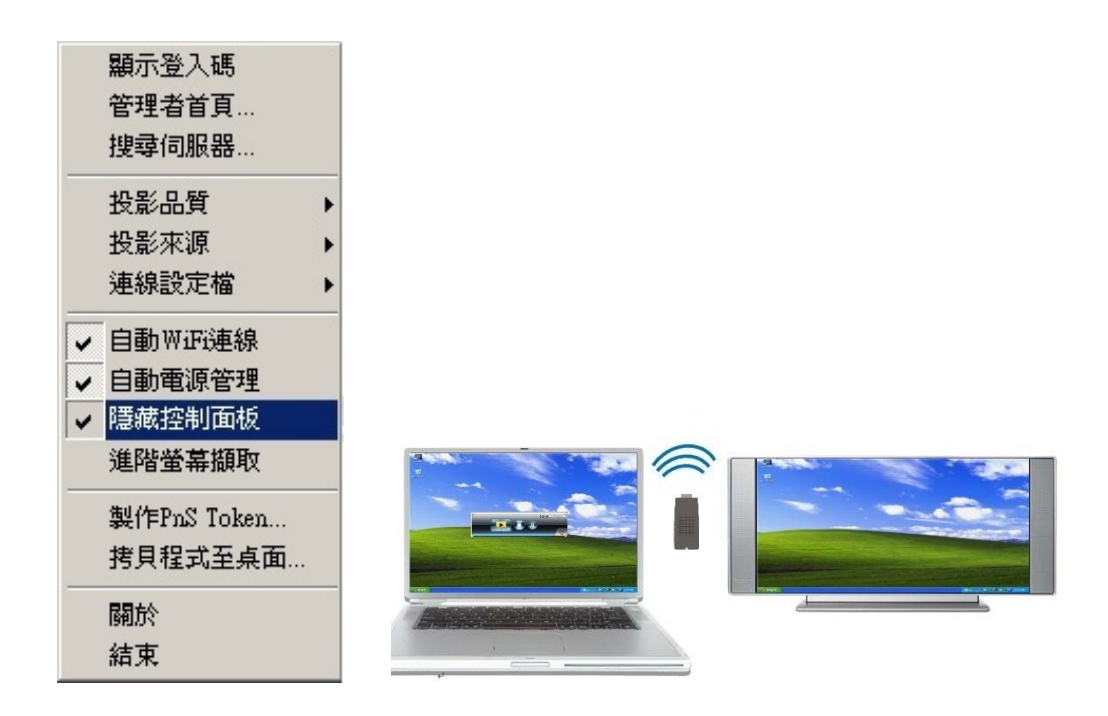

#### 3.5.10 進階螢幕擷取

點擊"進階螢幕擷取"時,您可以在投影畫面中看到工具提示文件(tool tip)及其他 使用在層次視窗(layer windows)的應用。而且,在此模式下投影時滑鼠游標仍會 一直閃爍。

● 關閉"進階螢幕擷取"

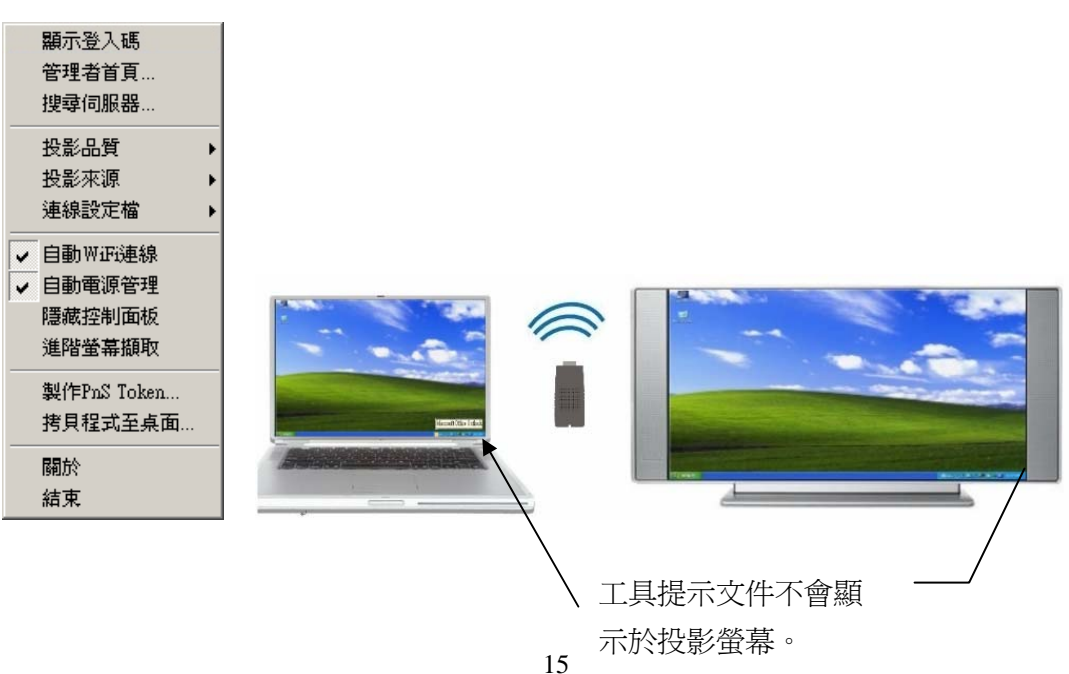

● 開啓"進階螢幕擷取"

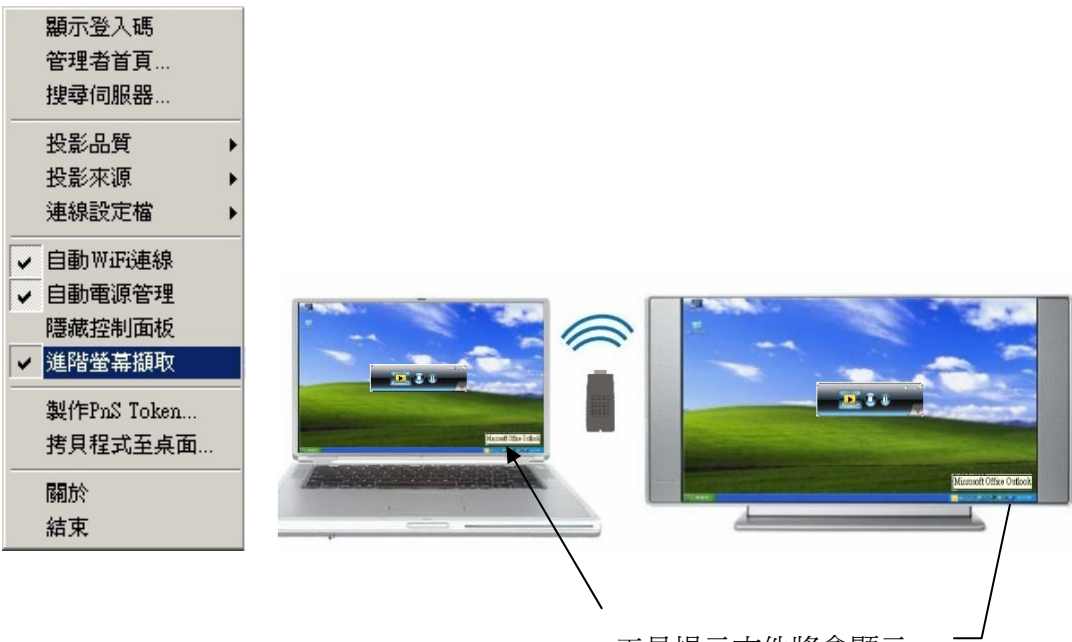

工具提示文件將會顯示於投影螢幕。

# 3.5.11 製作 PnS Token

點擊"製作 PnS Token"來製作隨插即秀 USB 隨身碟,使用 USB 安裝精靈操作如下說明:

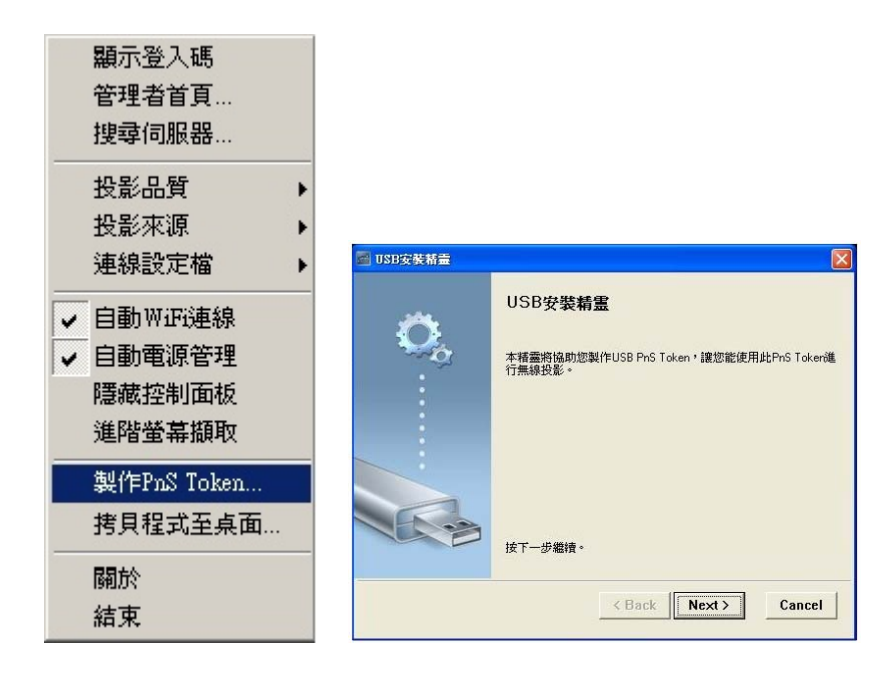

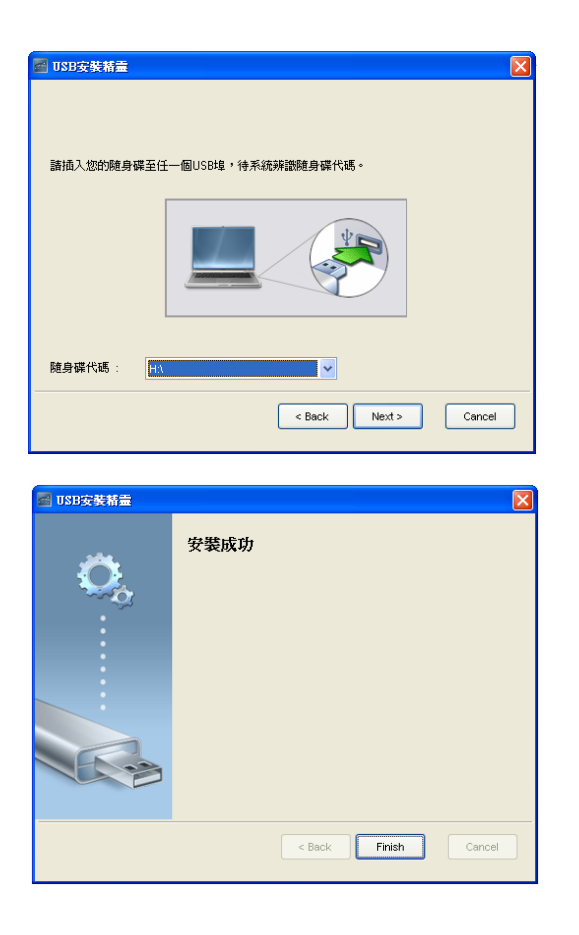

# 3.5.12 拷貝程式至桌面

點擊"拷貝程式至桌面",您可以直接拷貝程式至桌面不需經由系統允許。

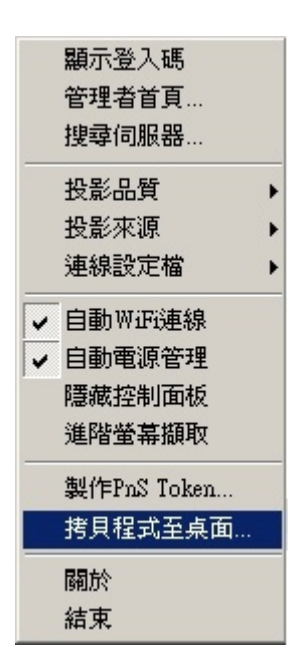

#### 3.5.13 關於

點擊"關於"來查看系統資料。它包含 Client 型號、IP 位址及其他相關資訊。

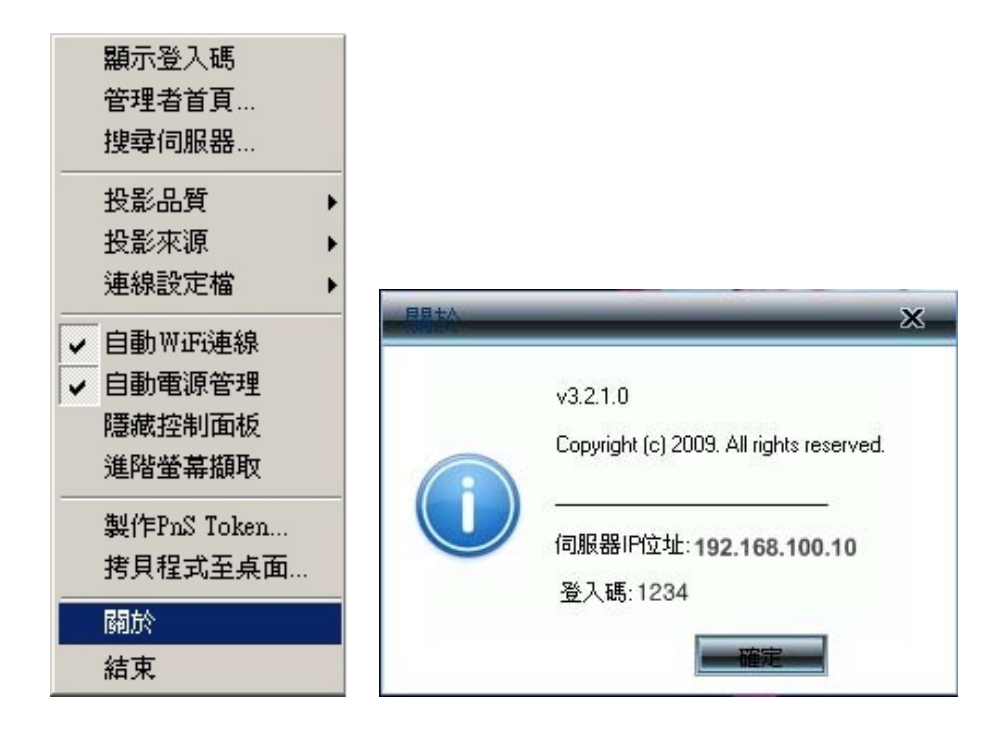

#### 3.5.14 離開

點擊"離開"來結束程式,它將會停止目前投影狀態並且立即結束程式。

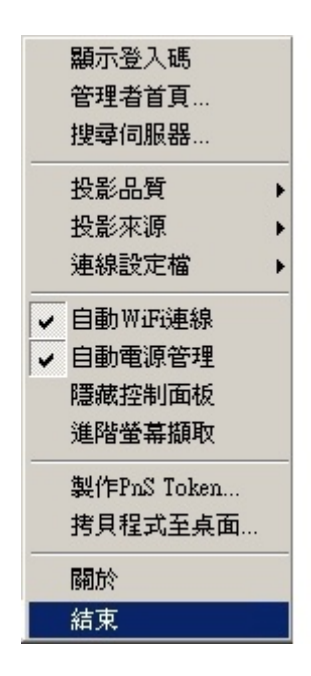

# 4. 網頁管理畫面

#### 4.1 進入首頁

- 1. 確認您的電腦已成功的連接上 WPS-Dongle 主機。
- 2. 開啓您的瀏覽器,系統會自動進入 WPS-Dongle 的網路首頁。
- 3. 如果沒有自動進入網路首頁,在瀏覽器輸入 IP 位址,您可在投影機的螢幕上 找到 IP 位址。
- 4. 預設 IP 位址: 192.168.100.10。

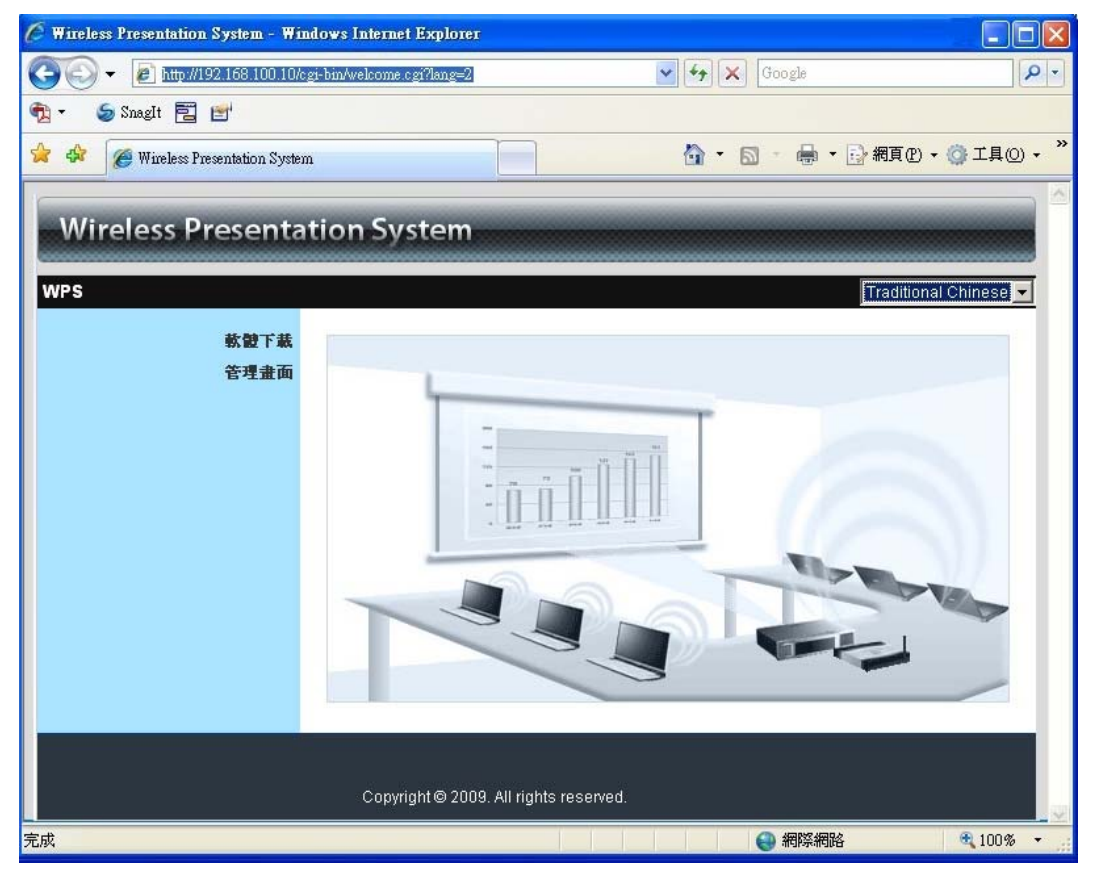

#### 4.2 下載軟體

- 1. 選擇"軟體下載"選項。
- 2. 點擊軟體下載,並選擇您的作業系統, Windows 系列(Vista / XP / 2000), 然後執行安裝程式。
- 3. 請依安裝精靈的指示來進行安裝程序,直到安裝程序完成。
- 如果出現"視窗安全性警告"是因為視窗的防火牆阻擋了安裝程式。請您點選 "不阻擋"的按鍵來繼續安裝。

5. 當安裝完成後,桌面上會出現 WPS 軟體的捷徑。

| 「 駅 値 下 戦                      |                                                                              |         |
|--------------------------------|------------------------------------------------------------------------------|---------|
| <b>軟體下載</b><br>管理畫面            | <b>Windows 版本Utility,諸由此下載。</b><br><u>下載</u> (Windows Vista / XP             | / 2000) |
|                                | Copyright © 2009. All rights reserved.                                       |         |
| 檔案下載 - 安全性警                    | 告 🛛                                                                          |         |
|                                | 這個檔案?                                                                        |         |
| 是省安執行或語仔這                      |                                                                              |         |
| 是否要執行或儲存通<br>名稱:<br>類型:<br>來自: | WPS.MSI<br>Windows Installer 封裝, 1.44 MB<br>192.168.100.10<br>執行(R) 儲存(S) 取消 |         |

# 4.3 登入管理畫面

| Wireless Presenta | tion System                            |
|-------------------|----------------------------------------|
| WPS>管理畫面          |                                        |
| 軟體下載<br>管理畫面      | 用戶名 admin                              |
|                   | 密碼                                     |
|                   |                                        |
|                   | Copyright © 2009. All rights reserved. |

1. 選擇"管理畫面"選項功能,然後輸入密碼。

2. 預設密碼為"admin",然後請按擊"登入"按鍵。

#### 4.3.1 系統設定

| > 管理畫面 > 系統狀態 |              | ₩ ●               |
|---------------|--------------|-------------------|
| 系統狀態          | 型號           | WPS_Dongle        |
| 網路設定          | 版本           |                   |
| 投影設定          | <b>韌體</b> 版本 | 0.0.2.2           |
| 密碼變更          | 網路狀態         |                   |
| 設定重置          | IP位址         | 192.168.100.10    |
| 韌體更新          | 子網路遮罩        | 255.255.255.0     |
|               | 預設閘道         | 192.168.100.10    |
| 📴 重新啓動        | 無線MAC位址      | 00:24:21:47:77:49 |
|               | 連線狀態         |                   |
|               | 投影狀況         | 待機中               |
|               | 人數           | 0                 |

點選 [系統狀態] 選項, 會顯示目前的系統狀態, 項目如下: 型號: 產品型號。

版本號碼:

**1. 韌體版本別**:主機的韌體版本號碼。 網路狀態:

的的人感・

**1. IP 位址:** 主機的 IP 位址。

2. 子網路遮罩: 主機的子網路遮罩。

3. 預設閘道: 主機的預設閘道位址。

4. 無線 MAC 位址: 無線網路卡 MAC 位址。

5. 有線 MAC 位址: 有線網路卡 MAC 位址。 連線狀態:

1. 投影狀況:等待投影或投影中。

2. 登入使用者人數:目前登入到主機的人數。

#### 4.3.2 網路設定

網路設定的相關操作設定,請參考下列描述:

| Wireless Presenta                      | tion System | n          |           |  |
|----------------------------------------|-------------|------------|-----------|--|
| WPS > 管理畫面 > 網路設定                      |             |            | ● 登出 »    |  |
| 系统状態                                   | -           | 地域         | WORLDWIDE |  |
| <b>網路設定</b><br>歩影読定                    |             | 網路名稱(SSID) | vvPs      |  |
| 密碼變更                                   |             | SSID 廣播    | ● 啓用 〇 停用 |  |
| 設定重置                                   | 焦線LAN設定     | 頻道         | Auto      |  |
| 勃體更新                                   |             | Encryption | Disable   |  |
| 😈 重新啓動                                 |             | Key        |           |  |
|                                        |             |            | 確定取消      |  |
| -                                      |             |            |           |  |
| Copyright © 2009. All rights reserved. |             |            |           |  |

- < 無線設定>
  - ◆ 地域:預設為"全球不分區"。
  - ◆ 網路名稱(SSID):網路名稱,最長為 32 個字元。
  - ◆ SSID 廣播:預設為"啓用"。
  - ◆ 頻道:預設為"AUTO",您可設定為固定的頻道或者是自動選取。
  - ◆ 加密:您可以選擇"停用"、或選擇"WEP/WPA/WPA2 加密模式、或者是
     64/128 位元的 ASCII 或 HEX 加密模式。
  - ♦ Key: 如果您啓用 WEP 加密,您必須在此輸入您的加密金鑰,加密金鑰 必須符合您的加密模式。
  - < 確定 >: 按下此鍵來確認儲存設定值。
  - < 取消 >: 按下此鍵取消動作。
  - < 登出 >: 返回管理頁面。

# 4.3.3 投影設定

| Wireless Presenta                      | tion Syste | m   |                                          |         |
|----------------------------------------|------------|-----|------------------------------------------|---------|
| WPS>管理畫面>投影設定                          |            |     |                                          | ● 登出 »  |
| 系统狀態                                   |            | 解析度 | XGA (1024X768)                           |         |
| お留設た                                   | 投影設定       | 登入碼 | <ul> <li>○ 停用</li> <li>○ 自動産生</li> </ul> |         |
| 密碼 受史<br>設定重置                          |            |     | C 指定                                     | THINK 1 |
| 翝體更新                                   |            |     | <u>NEAL</u>                              | AX78    |
| ◎ 重新啓動                                 |            |     |                                          |         |
|                                        |            |     |                                          |         |
| Copyright © 2009. All rights reserved. |            |     |                                          |         |

點選 [投影設定] 選項。

- ◆ <解析度>: XGA (1024x768) 或 SVGA (800x600)。預設値為 XGA(1024\*768)。
- ◆ <登入碼>:您可以選擇"停用"或"自動產生"或者"指定四位數字"。
- ◆ <確定>:按下此鍵來確認儲存設定值。
- ◆ <取消>: 按下此鍵來取消動作。

#### 4.3.4 密碼變更

| Wireless Presenta | tion System                       |        |        |
|-------------------|-----------------------------------|--------|--------|
| WPS > 管理畫面 > 密碼變更 |                                   |        | ● 登出 » |
| 系統狀態              | 管理畫面                              |        |        |
| 投影設定              | 輸入新密碼                             |        | 確定     |
| 密碼變更              | 密碼確認                              |        | THEAL  |
| 設定重置              |                                   |        |        |
| 初體更新              |                                   |        |        |
| 🔯 重新啓動            |                                   |        |        |
|                   |                                   |        |        |
|                   | Copyright © 2009. All rights rese | erved. |        |

點選[密碼變更]選項來改變密碼,最長為8個字元。

- ◆ < 輸入新密碼 >: 輸入您想要的新密碼。
- ◆ < 密碼確認 >: 再次輸入相同的新密碼。
- < 確定 >: 確認新密碼並儲存更改。

#### 4.3.5 設定重置

| Wireless Presenta                                         | tion System                            |
|-----------------------------------------------------------|----------------------------------------|
| WPS > 管理畫面 > 設定重置                                         | ● 登出 »                                 |
| 系 <b>统狀態</b><br><b>網</b> 路設定<br>投影設定<br>密碼 <del>望</del> 更 | 於 <b>說定重置</b><br>將所有設定還原為預設值           |
| 設定重置<br>刻體更新<br>圆 重新啓動                                    | 確定                                     |
|                                                           | Copyright © 2009. All rights reserved. |

點選 [設定重置] 選項,將所有設定還原為工廠生產預設值。

< 確定 >: 確認並執行此動作。

- \*\*\*還原工為預設值的另一個方法,請參考下列操作步驟:
  - 1. 請按下【Reset】按鍵並持續按住。
  - 2. 請開啓 WPS-Dongle 主機電源。
  - 3. 請稍待 10 秒鐘, 鬆開【Reset】按鍵。
  - 4. 回復原廠設定値完成。

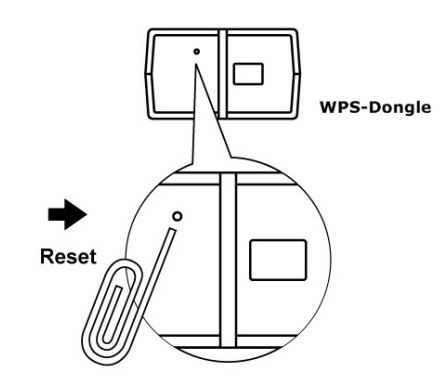

\* Press reset button and hold it for over 10 seconds.

# 4.3.6 韌體更新

| Wireless Presenta     | tion Syste                            | m                    |         |        |
|-----------------------|---------------------------------------|----------------------|---------|--------|
| WPS>管理畫面>韌體更新         |                                       |                      |         | ● 登出 » |
| 系统状態                  | 韌體版本                                  |                      | 0.0.2.2 |        |
| <b>約</b> 路設定<br>投影設定  | 釋出日期 20090820<br>當你開始執行朝饒更新後 投影功能將被關閉 |                      |         |        |
| 密碼變更<br>發定 <b>重</b> 署 | 檔案名                                   |                      |         |        |
| 初健更新                  | _                                     | 初腹史利                 |         |        |
| 💿 重新啓動                |                                       |                      |         |        |
|                       |                                       |                      |         |        |
|                       | Copyright ©                           | 2009. All rights re: | served. |        |

點選【韌體更新】選項,來更新韌體至最新版本。

- 1. 需先取得最新的韌體檔案。
- 2. 點選 < 瀏覽 > 按鍵來找尋你的韌體檔案。
- 3. 點選 < **韌體更新 >** 開始更新。
- 4. 開始更新後,畫面會出現警告訊息及倒數計時視窗。
- 5. 幾分鐘後,畫面會出現完成的訊息。
- 6. 待更新完後,WPS 主機會重新開機。

請稍侯,系統正在將新的韌體程式燒錄至您的主機。

估計仍需時間:: 184秒

# 4.3.7 重新啓動

| Wireless Presenta                                    | tion System                            |
|------------------------------------------------------|----------------------------------------|
| WPS > 管理畫面 > 重新啓動                                    | ● 登出 »                                 |
| 系 <b>統狀態</b><br>網路設定<br>投影設定<br>密碼變更<br>設定重置<br>物體更新 | ▲新啓動本産品<br>重新啓動本産品<br>重新啓動本産品          |
| 💿 重新啓動                                               |                                        |
|                                                      | Copyright © 2009. All rights reserved. |

點選【重新啓動】選項,來重新啓動系統。

◆ < **重新啓動**>: 自動重新啓動機器。

#### 4.3.8 登出

點選[登出] 選項,來離開操作系統。

| /PS > 管理畫面 > 系統狀態            |         |                   | ● 登出 » |
|------------------------------|---------|-------------------|--------|
| 系统狀態                         | 型蟹      | WPS_Dongle        |        |
| 網路設定                         | 版本      |                   |        |
| 投影設定<br>密碼變更<br>設定重置<br>物體更新 | 韌體版本    | 0.0.2.2           |        |
|                              | 網路狀態    |                   |        |
|                              | IP位址    | 192.168.100.10    |        |
|                              | 子網路遮罩   | 255.255.255.0     |        |
| 🔯 重新啓動                       | 預設閘道    | 192.168.100.10    |        |
|                              | 無線MAC位址 | 00:24:21:47:77:49 |        |
|                              | 連線狀態    |                   |        |
|                              | 投影狀況    | 待機中               |        |
|                              | 人數      | 0                 |        |
|                              |         |                   |        |